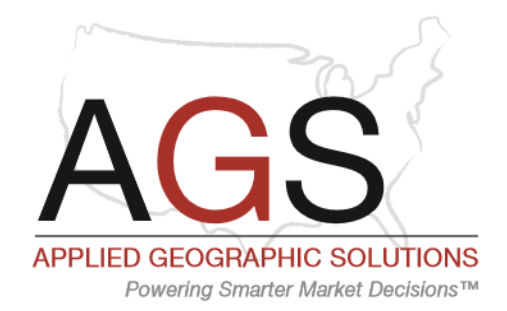

This quick start guide focuses on the free Census 2010 version of SnapSite Online. Additional features and databases are available.

The SnapSite Online interface is simple and, to most users of Google Maps, familiar. The opening screen, shown below, is focused on locating your site.

**Important Note:** SnapSite Online requires that you enable popups, either as a general browser setting or for this web site.

| SnapSite nline                                                                                                    |                                                                                                    |
|----------------------------------------------------------------------------------------------------|----------------------------------------------------------------------------------------------------|
| Report                                                                                                    | Log In                                                                                                    |
| Search Location          Select Report         1         3         Radius Ring         5         Radius Ring         10         Radius Ring         Choose Geography | Map Satellite<br>Canada<br>BC<br>Canada<br>BC<br>Canada<br>BC<br>Canada<br>BC<br>Canada<br>BC<br>Canada<br>BC<br>Canada<br>BC<br>Canada<br>BC<br>Canada<br>BC<br>Canada<br>SK<br>ON<br>OC<br>ON<br>OC<br>OC<br>OC<br>OC<br>OC<br>OC<br>OC<br>OC<br>OC<br>OC |

### **Selecting A Location**

To find an address, simply begin typing it into the "Search Location" box. Google Maps will attempt to guess the location as you type. This is much more effective if you have turned location services on within your browser. You can enter a range of alternatives, including –

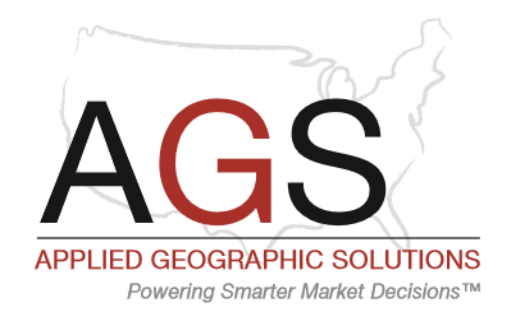

- A full address (street number, street, city, state)
- A named place (such as a town or ZIP code)
- A point of interest, such as a shopping center, university, airport, park, military base, etc.
- An intersection
- The location of a large employer

Once you hit enter, the map will automatically zoom to the location for verification purposes. In the example below, we simply entered "The Grove", and Google Maps did the rest of the work. Note that the further away your site from your actual location, the more detailed your entry will need to be in order to find it.

| SnapSite nline                                                            |                                                                                                    |
|---------------------------------------------------------------------------|----------------------------------------------------------------------------------------------------|
| Report                                                                    | Log In                                                                                                    |
| The Grove, The Grove Drive, Los Angeles, CA, United States  Select Report | Ve<br>Map Satellite<br>Map Satellite<br>N Spanley Ave<br>N Spanley Ave<br>N Spanley Ave<br>N Spanley Ave<br>N Orange Genesee Ave<br>N Orange Grow<br>Oakwood Ave<br>Oakwood Ave |
| 1   Radius Ring     3   Radius Ring                                       | -Beverly Blvd<br>-Beverly Blvd<br>-W 1st St<br>-W 1st St<br>-W 1st St<br>-W 1st St<br>-W 1st St<br>-W 1st St<br>-W 1st St<br>-W 1st St<br>-W 1st St                             |
| 5 Radius Ring                                                             | Farmers Market To Start Are Center Start Are Are Are Are Are Are Are Are Are Are                                                                                                |
| Choose Geography                                                          | Height Break Ave                                                                                                    |
| PDF                                                                       | n's Los Angeles County en h<br>Google Mus Map data 22016 Google Terms of Use Report a map error                                                                                 |

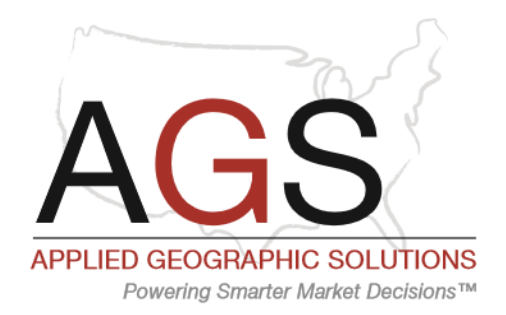

### **Selecting A Report**

Simply use the Select Report pick list to choose the report you would like to view. Reports not available for your particular subscription will be greyed out. For the free Census edition, only the 2010 Census report is available for selection.

#### **Choose Study Area Size**

By default, the report will be for three radial areas -1, 3, and 5 mile rings. You can simply enter in new values as necessary into the three text boxes and optionally, add a fourth radius and optional benchmark. To suppress a column, click on the grey square at the left.

Please note that study area types are limited to Radius Ring for the free version. Paid subscriptions include access to both drive time and drive distance based reports, using Freeway from Applied Spatial Technologies, Inc.

In the example below, using The Grove in Los Angeles, we have chosen 5, 10, and 15 mile radii for our study. Benchmarks are always for the geographic area in which the site is located. In our example, we have chosen the County level, which selects Los Angeles County, CA.

Once your study is defined, click "PDF" to generate your report, which in a few moments will appear in a new tab of your browser.

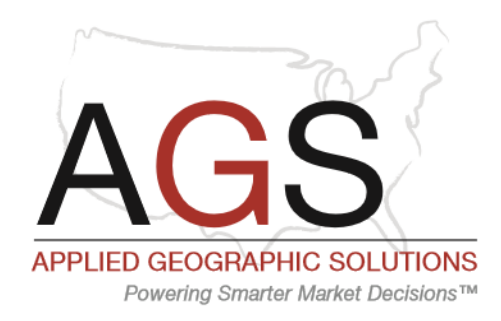

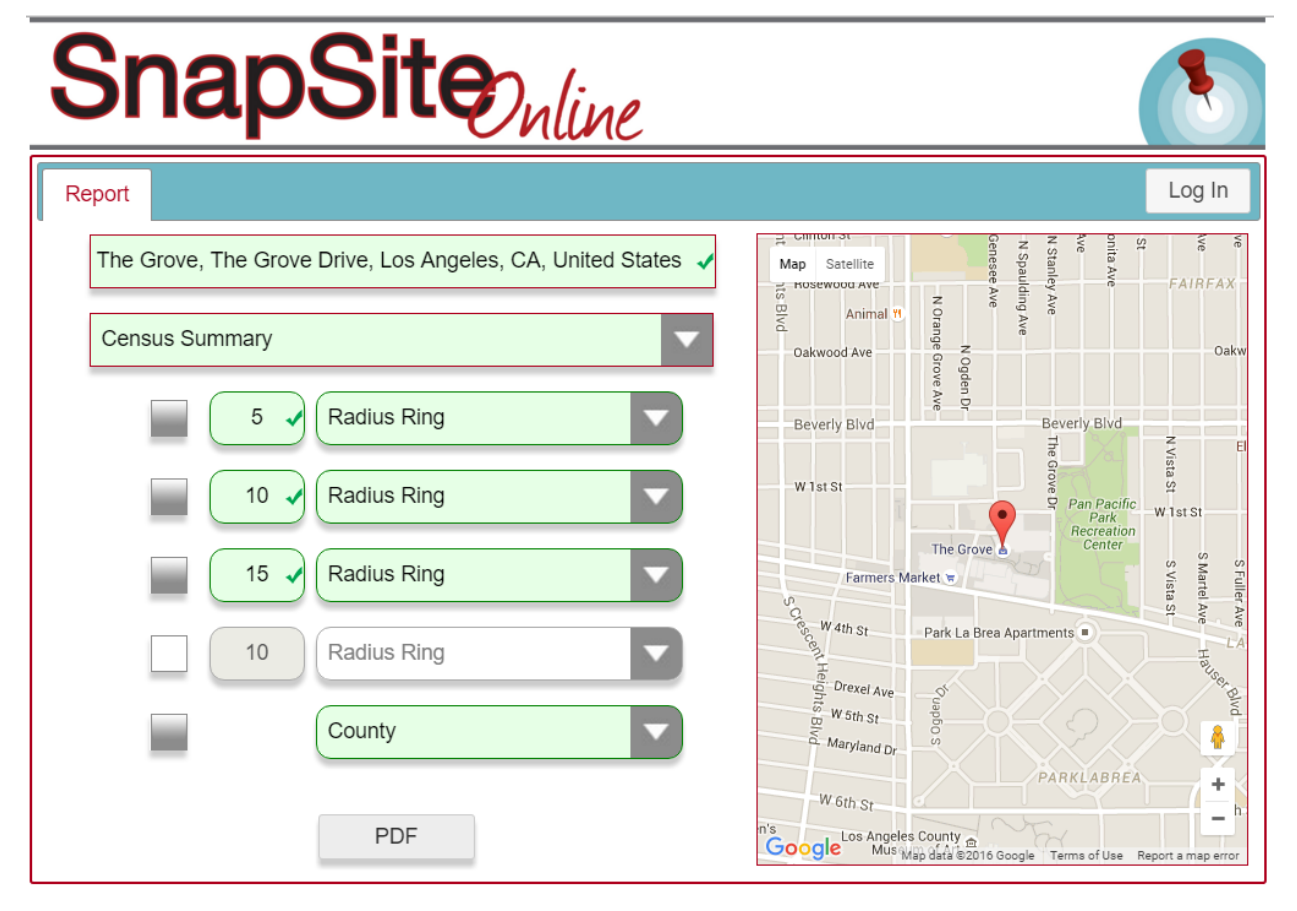

The report and map are presented as a single PDF file which can be saved and readily incorporated into other documents and presentations.

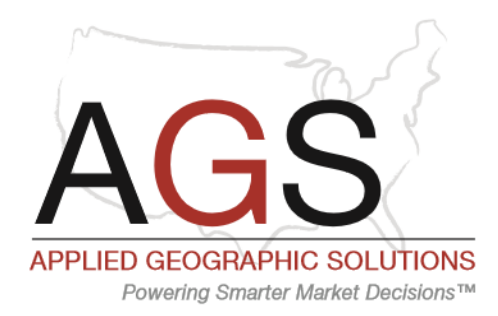

| Census Summary                                             |          |         |           | ACC        |           |          |  |  |
|------------------------------------------------------------|----------|---------|-----------|------------|-----------|----------|--|--|
| 2010 Census                                                |          |         |           | AL         |           |          |  |  |
| Calculated using Weighted Block Centroid from Block Groups |          |         |           | 7          | SnapS     | ite      |  |  |
| Lat/Lon: 34.0725/-118.3581                                 |          |         |           |            |           | 10000734 |  |  |
| 189 The Grove Dr                                           |          |         |           |            |           | AGSCEN   |  |  |
| Los Angeles, CA 90036                                      | 1 mi rad | lus     | 3 mi radi | US         | 5 mi radi | U8       |  |  |
| Population                                                 |          |         |           |            |           |          |  |  |
| Population 2000                                            | 41,795   |         | 377,011   |            | 982,543   |          |  |  |
| Population 2010                                            | 45,067   |         | 370,178   |            | 958,743   |          |  |  |
| Historical Annual Growth (2000-2010)                       | 3,273    | 7.8%    | -6,832    | -1.8%      | -23,800   | -2.4%    |  |  |
| Median Age 2010                                            | 35       |         | 36        |            | 35        |          |  |  |
| Households                                                 |          |         |           |            |           |          |  |  |
| Households 2000                                            | 22.207   |         | 172.289   |            | 403,185   |          |  |  |
| Households 2010                                            | 23,278   |         | 172,201   |            | 404,800   |          |  |  |
| Historical Annual Growth (2000-2010)                       | 1,071    | 4.8%    | -88       | -0.1%      | 1,615     | 0.4%     |  |  |
| Race 2010                                                  |          |         |           |            |           |          |  |  |
| White Alone                                                | 32,664   | 72.5%   | 218,111   | 58.9%      | 470,871   | 49.1%    |  |  |
| Black Alone                                                | 2,187    | 4.9%    | 36,861    | 10.0%      | 110,646   | 11.5%    |  |  |
| American Indian or Alaskan Native Alone                    | 93       | 0.2%    | 1,899     | 0.5%       | 6,282     | 0.7%     |  |  |
| Asian Alone                                                | 7,493    | 16.6%   | 50,020    | 13.5%      | 144,824   | 15.1%    |  |  |
| Native Hawaiian or Pacific Islander Alone                  | 43       | 0.1%    | 395       | 0.1%       | 1,110     | 0.1%     |  |  |
| Some Other Race Alone                                      | 957      | 2.1%    | 46,827    | 12.6%      | 181,028   | 18.9%    |  |  |
| Two or More Races                                          | 1,629    | 3.0%    | 16,065    | 4.3%       | 43,982    | 4.0%     |  |  |
| Population Hispanic                                        | 3,604    | 8.0%    | 96,597    | 26.1%      | 353,894   | 36.9%    |  |  |
| Population Non-Hispanic                                    | 41,463   | 92.0%   | 273,581   | 73.9%      | 604,849   | 63.1%    |  |  |
| Group Quarters 2010                                        |          |         |           |            |           |          |  |  |
| Group Quarters Population                                  | 734      | 1.6%    | 5,021     | 1.4%       | 14,698    | 1.5%     |  |  |
| Institutionalized                                          | 511      | 69.6%   | 1,860     | 37.0%      | 4,776     | 32.5%    |  |  |
| In Correctional Institutions                               | -        |         | 69        | 3.7%       | 132       | 2.8%     |  |  |
| In Juvenile Facilities                                     |          |         | 40        | 2.1%       | 115       | 2.4%     |  |  |
| In Nursing Homes                                           | 511      | 100.0%  | 1,683     | 90.5%      | 4,450     | 93.2%    |  |  |
| In Other Institutions                                      |          | -       | 00        | 3.7%       | 79        | 1.7 20   |  |  |
| Non-Institutionalized                                      | 223      | 30.4%   | 3,161     | 63.0%      | 9,922     | 67.5%    |  |  |
| In College Dorms                                           |          |         | 354       | 11.2%      | 1,772     | 17.9%    |  |  |
| Other Non-Institutional                                    | 223      | 100.0%  | 2 807     | -<br>88.8% | 8 150     | 82 196   |  |  |
| House 2010                                                 | 22.0     | 100.070 | 2,007     | 00.078     | 0,100     |          |  |  |
| Fiddalig 2010                                              |          |         |           |            |           |          |  |  |
| Total Housing Units                                        | 24,879   |         | 187,390   |            | 439,045   |          |  |  |
| Boster Occupied Housing Units                              | 23,278   | 81.7%   | 129 679   | 74 7%      | 204 450   | 75 290   |  |  |
| Owner Occupied Housing Units                               | 4 268    | 18 3%   | 43 523    | 25.3%      | 100 350   | 24.8%    |  |  |
| Owned Free and Clear                                       | 1,148    | 26.9%   | 9,355     | 21.5%      | 22,430    | 22.4%    |  |  |
| Owned With A Mortgage                                      | 3.121    | 73.1%   | 34,168    | 78.5%      | 77,920    | 77.6%    |  |  |
| Vacant Housing Units                                       | 1 601    | 64%     | 15 189    | 8 1%       | 34 244    | 7.8%     |  |  |
| · · · · · · · · · · · · · · · · · · ·                      |          |         |           |            |           |          |  |  |
|                                                            |          |         |           |            |           |          |  |  |

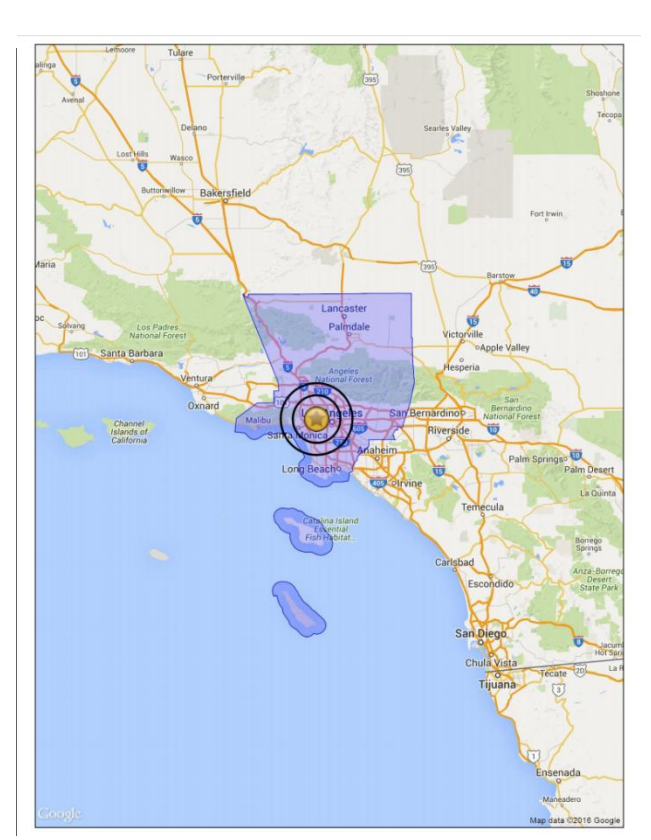

#### **Advanced Features**

Please contact Applied Geographic Solutions, Inc. for information on a range of additional databases available in SnapSite Online. Subscriptions include access to drive time and drive distance study areas and the ability to save the report data to an Excel spreadsheet.

#### Credits

SnapSite Online is © Applied Geographic Solutions, 2016 and utilizes the Regis Online system of SitesUSA. Drive time and drive distance uses Freeway © Applied Spatial Technology, Inc. Maps and geographic search technology provided by Google. Databases are © Applied Geographic Solutions, Inc. Optional business database is provided under license from Infobase, and behavioral data from GfK MRI.